NOTE: Internet Explorer 10 (IE 10) is required to run ProviderOne.

- If you are using IE 11 please do the following:
  - 1) Go to tools in the IE menu bar
  - 2) Select/click on the compatibility view option.

Important: Please review <u>each</u> step below inside of your ProviderOne Portal and make changes as needed. Once completed with all steps, please make sure to submit your updates for review. Instructions for submitting the updates for review can be found in the instructions below.

### Table of Contents:

\*The following are links that will take you to instructions specific to each step.

\*While reviewing each step in ProviderOne, if you find information that needs to be added or updated, you may click on the following links for further instructions on how to update or add information into each step.

\*To jump to instructions for a particular step, do the following:

- 1. Click the 'Ctrl' button on your keyboard.
- 2. While holding down the 'Ctrl' button, use your mouse to left-click on the Step you would like to jump to.

### Links to Step Instructions:

| Logging into your ProviderOne Portal                                                           | page 2             |
|------------------------------------------------------------------------------------------------|--------------------|
| Step 1: Basic Information                                                                      | . page 2           |
| Step 2: Locations                                                                              | page 2             |
| Step 3: Specializations                                                                        | page 4             |
| Step 4: Ownership & Managing/Controlling Interest details                                      | . page 5           |
| Step 5: Licenses and Certifications                                                            | . page 8           |
| Step 6: Training and Education                                                                 | . page 9           |
| Step 7: Identifiers                                                                            | . page 9           |
| Step 8: Contract Details                                                                       | .page 9            |
| Step 9: Federal Tax Details                                                                    | page 9             |
| Step 10, Step 11, Step 12, and Step 13                                                         | page 10            |
| Steps 14-17 (Step 17 applicable to Individual Solo Practices only)                             | .page 10           |
| If you are an FAOI or Group, skip to Section 1. If you are an Individual Solo Practice, skip t | o <u>Section 2</u> |

## Logging into your provider portal:

Log in to your ProviderOne using OneHealthPort's Single sign-on portal and complete the provider revalidation by clicking "Manage Provider Information." This link will take you to the Business Process Wizard (BPW) where you will need to review, update the information we have on file and <u>UPLOAD</u> the requested documents.

#### Logging into your provider portal

#### How can you access your ProviderOne account?

Register at: www.onehealthport.com/sso/register-your-organization.

#### **ProviderOne Security Profiles**

ProviderOne Security: Profiles and descriptions / OneHealthPort roles (wa.gov)

#### Have questions?

Contact OneHealthPort at www.onehealthport.com/contact-us or call OneHealthPort support: **1-800-973-4797** toll-free 24 hours a day, seven days a week.

After logging into your ProviderOne portal, you will be asked to select a Profile to use. Please select either "EXT Provider File Maintenance" or the "EXT Provider Super User" for the profile.

Next, click on "**Manage Provider Information**" (Fig. A below). This is your Business Process Wizard (BPW) where you can update, add, or change your information and submit it to the state for review and approval.

#### HINT: All of the blue lettering in ProviderOne are hyperlinks.

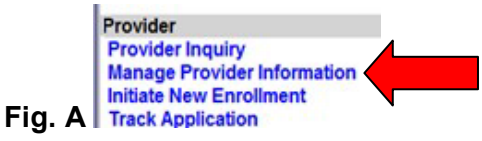

\*\*Inside of the Business Process Wizard (BPW), review/complete all Steps listed below\*\*

### **Step 1: Basic Information**

In Step 1 (the Basic Information screen): Verify that your basic information is accurate. If it needs to be updated do so here. Once you are done verifying/updating information, click OK at the bottom right-hand side of the screen. If no changes are made, please just click the cancel button at the bottom right-hand side.

## **Step 2: Locations**

In Step 2 (the Contact Information Screen, including Location, Mailing, and Pay-To Address):

You will see Location Codes - these are all of the locations we have on file for your NPI.

Click on each location code to review the contact information and addresses. Verify that ALL information is correct and up-to-date for each location. **Please ensure there is a current contact name, phone number, and email address listed in this step.** If the information is correct, close out of that screen.

## Step 2 (Locations and Contact Information) Continued:

\*\*\*To update your Location, Mailing, or Pay-To Address, do the following:

1) Click on the Location Code you would like to update

|       | Provider L        | ocation |
|-------|-------------------|---------|
| Filte | er By :           |         |
|       | Location C<br>▲ ▽ | ode     |
|       | 00-               |         |

2) Scroll down to view the Location, Mailing, and Pay-To address under the Location Code you selected. Under the 'Address Type' column, click on the blue-hyperlink for the address you would like to update.

\*For example, if you would like to update the Location, select the blue-hyperlink called **Location**.

|          | Address Type         |   |
|----------|----------------------|---|
|          | $\land \blacksquare$ | 4 |
| Location |                      |   |
| Mailing  |                      |   |
| Pay-To   |                      |   |

3) On the next screen, click the 'Address' button

| Manage Provider Location Address |   |                 |            |           |  |
|----------------------------------|---|-----------------|------------|-----------|--|
| Type of Address: Location        |   | Status:         | Approved   |           |  |
| Start Date: 10/27/2017           | × | End Date:       | 12/31/2999 |           |  |
| Address Line 1:                  | * | Address Line 2: |            |           |  |
| Address Line 3:                  |   | City/Town:      |            | *         |  |
| State/Province:                  | * | County:         |            |           |  |
| Country:                         | * | Zip Code:       | -          | O Address |  |

Continue to next page for further Address instructions...

4) Enter Address Line 1 (enter Address line 2 and 3 if applicable only) and the Zip Code. Then, click on the 'Validate Address' button. Clicking this button will auto-populate the rest of the address. After the address has been populated, click the 'OK' button.

| ress Line 1: Address Line 2:<br>(Enter Street Address or PO Box Only)<br>ress Line 3: City/Town: *<br>e/Province: * County: *<br>Country: * Zip Code: Validate Address                                                                                                    | : Address de                                                                       | tans                                                                                                    | N                                                                                        |                                                                                               |                                                                                                    |
|----------------------------------------------------------------------------------------------------|------------------------------------------------------------------------------------|----------------------------------------------------------------------------------------------------|------------------------------------------------------------------------------------------|-----------------------------------------------------------------------------------------------|----------------------------------------------------------------------------------------------------|
| (Enter Street Address or PO Box Only) ress Line 3:  e/Province:  Country:  Country: Country: Country: Count | dress Line 1:                                                                      |                                                                                                    | Address Line 2:                                                                          |                                                                                               |                                                                                                    |
| ress Line 3: City/Town: *  e/Province: * County: * Country: * Zip Code: Validate Address OK O                                                                                                    | (Ent                                                                               | er Street Address or PO Box Only)                                                                                                    |                                                                                          | -                                                                                             |                                                                                                    |
| e/Province:                                                                                                    | dress Line 3:                                                                      |                                                                                                    | City/Town:                                                                               | <b>v</b> *                                                                                    |                                                                                                    |
| Country: Validate Address                                                                                                    | ate/Province:                                                                      |                                                                                                    | County:                                                                                  | ~                                                                                             |                                                                                                    |
| O OK O                                                                                                    | Country:                                                                           | ~                                                                                                    | * Zip Code:                                                                              | O Validate Addr                                                                               | ress                                                                                                    |
|                                                                                                    |                                                                                    |                                                                                                    |                                                                                          |                                                                                               |                                                                                                    |
|                                                                                                    |                                                                                    |                                                                                                    |                                                                                          |                                                                                               | A DECEMBER OF THE OWNER OF THE OWNER OWNER OF THE OWNER OWNER OWNER OF THE OWNER OWNER OWNER OWNER OWNER OWNER OWNER OWNER OWNER OWNER OWNER OWNER OWNER OWNER OWNER OWNER OWNER OWNER OWNER OWNER OWNER OWNER OWNER OWNER OWNER OWNER OWNER OWNER OWNER OWNER OWNER OWNER OWNER OWNER OWNER OWNER OWNER OWNER OWNER OWNER |
|                                                                                                    |                                                                                    |                                                                                                    |                                                                                          |                                                                                               |                                                                                                    |
|                                                                                                    |                                                                                    |                                                                                                    |                                                                                          |                                                                                               |                                                                                                    |
|                                                                                                    |                                                                                    |                                                                                                    |                                                                                          |                                                                                               |                                                                                                    |
|                                                                                                    |                                                                                    |                                                                                                    |                                                                                          |                                                                                               |                                                                                                    |
|                                                                                                    |                                                                                    |                                                                                                    |                                                                                          |                                                                                               |                                                                                                    |
|                                                                                                    |                                                                                    |                                                                                                    |                                                                                          |                                                                                               |                                                                                                    |
|                                                                                                    |                                                                                    |                                                                                                    |                                                                                          |                                                                                               |                                                                                                    |
| Close                                                                                                    | Close                                                                              | ave                                                                                                    |                                                                                          |                                                                                               |                                                                                                    |
| Close                                                                                                    | Close                                                                              | ave                                                                                                    |                                                                                          |                                                                                               |                                                                                                    |
| Close Save                                                                                                    | Close                                                                              | e Provider Location Add                                                                                                    | rass                                                                                     |                                                                                               |                                                                                                    |
| Close Save<br>Manage Provider Location Address                                                                                                    | Close                                                                              | e Provider Location Add                                                                                                    | ress                                                                                     |                                                                                               |                                                                                                    |
| Close Save Manage Provider Location Address Type of Address: Location Status: Approved                                                                                                    | Close S                                                                            | e Provider Location Add                                                                                                    | ress<br>Status: A                                                                        | oproved                                                                                       |                                                                                                    |
| Close Save Manage Provider Location Address Type of Address: Location Status: Approved                                                                                                    | Close S<br>Manag                                                                   | e Provider Location Add                                                                                                    | ress<br>Status: A                                                                        | Approved                                                                                      |                                                                                                    |
| Close Save                                                                                                    | Close S<br>Manag<br>Type                                                           | e Provider Location Add<br>of Address: Location<br>Start Date: 10/27/2017                                                                          | ress<br>Status: A<br>ministratus: A<br>End Date:                                         | Approved<br>12/31/2999 🗰                                                                      |                                                                                                    |
| Close   Save                                                                                                    | Close S                                                                            | e Provider Location Add<br>e of Address: Location<br>Start Date: 10/27/2017                                                                        | ress<br>Status: A<br>End Date:                                                           | Approved<br>12/31/2999                                                                        |                                                                                                    |
| Close   Save                                                                                                    | Close S S<br>Manag<br>Type                                                         | e Provider Location Add<br>of Address: Location<br>Start Date: 10/27/2017<br>: EXAMPLE ADDRESS LINE                                                | ress<br>Status: A<br>End Date:<br>1 * Address Line                                       | Approved<br>12/31/2999 🗰<br>2:                                                                |                                                                                                    |
| Close       Save         III       Manage Provider Location Address         Type of Address: Location       Status: Approved         Start Date:       10/27/2017         III       End Date:         Close       * Address Line 2:         (Enter Street Address or PO Rey Only)                                                                                                    | Close Address Line 1                                                               | e Provider Location Add<br>e of Address: Location<br>Start Date: 10/27/2017<br>EXAMPLE ADDRESS LINE                                                | ress<br>Status: A<br>End Date:<br>1 * Address Line                                       | Approved<br>12/31/2999 🗰<br>2:                                                                |                                                                                                    |
| Close   Save                                                                                                    | Close Manag                                                                        | e Provider Location Add<br>e of Address: Location<br>Start Date: 10/27/2017<br>EXAMPLE ADDRESS LINE<br>(Enter Street Address or PO E               | ress<br>Status: A<br>End Date:<br>1<br>* Address Line<br>Box Only)                       | Approved<br>12/31/2999 🗰<br>2:                                                                |                                                                                                    |
| Close   Save                                                                                                    | Close Manag<br>Manag<br>Type<br>Address Line 1                                     | e Provider Location Add<br>of Address: Location<br>Start Date: 10/27/2017<br>EXAMPLE ADDRESS LINE<br>(Enter Street Address or PO E                 | ress<br>Status: A<br>End Date:<br>1 * Address Line<br>Box Only)                          | Approved<br>12/31/2999 🗰<br>2:                                                                |                                                                                                    |
| Close   Save                                                                                                    | Close Manag<br>Manag<br>Type<br>Address Line 1                                     | e Provider Location Add<br>e of Address: Location<br>Start Date: 10/27/2017<br>EXAMPLE ADDRESS LINE<br>(Enter Street Address or PO E               | ress<br>Status: A<br>End Date:<br>1 * Address Line<br>Box Only)<br>City/Tow              | Approved<br>12/31/2999<br>2:<br>n: OLYMPIA                                                    | *                                                                                                    |
| Close   Save                                                                                                    | Close Manag<br>Manag<br>Type<br>Address Line 1                                     | e Provider Location Add<br>e of Address: Location<br>Start Date: 10/27/2017<br>EXAMPLE ADDRESS LINE<br>(Enter Street Address or PO E               | ress<br>Status: A<br>End Date:<br>1 * Address Line<br>Box Only)<br>City/Tow              | Approved<br>12/31/2999<br>2:<br>n: OLYMPIA                                                    | *                                                                                                    |
| Close   Save                                                                                                    | Close Manag<br>Manag<br>Type<br>Address Line 1<br>Address Line 3<br>State/Province | e Provider Location Add<br>of Address: Location<br>Start Date: 10/27/2017<br>EXAMPLE ADDRESS LINE<br>(Enter Street Address or PO E<br>Washington   | ress<br>Status: A<br>End Date:<br>1 * Address Line<br>Box Only)<br>City/Tow              | Approved         12/31/2999         2:         n:         OLYMPIA         y:         Thurston | *                                                                                                    |
| Close   Save                                                                                                    | Close Manag<br>Manag<br>Type<br>Address Line 1<br>Address Line 3<br>State/Province | e Provider Location Add<br>e of Address: Location<br>Start Date: 10/27/2017<br>EXAMPLE ADDRESS LINE<br>(Enter Street Address or PO E<br>Washington | ress<br>Status: A<br>End Date:<br>1 * Address Line<br>Box Only)<br>City/Tow<br>Y * Count | Approved<br>12/31/2999<br>2:<br>n: OLYMPIA<br>y: Thurston                                     |                                                                                                    |

5) This will take you back to the following screen. Make sure to change the Start-Date on this screen. Then, click the 'Save' button

### **Step 3: Specializations**

In Step 3, verify that the taxonomy codes on your file are correct.

## Step 4: Ownership & Managing/Controlling Interest details

In Step 4, it is *required* to list all Owners, Managing Employees, Board of Directors, and other Controlling Interests. **This is a Federal Regulation; please refer to** <u>42 CFR 455.104</u>

|                                                                                                    | Disclosure Definitions                                                                                                    |                                                                                                    |
|----------------------------------------------------------------------------------------------------|----------------------------------------------------------------------------------------------------|----------------------------------------------------------------------------------------------------|
| Individuals with<br>Ownership Interest:                                                                                                    | Organizations with Ownership<br>Interest or Management Interest:                                                                                                    | Managing Employees and other<br>Controlling Interests:                                                                                                    |
| It is required to include all<br>Individuals that have 5% or more<br>Ownership Interest, including<br>Individuals with Direct and<br>Indirect Ownership.<br>For instructions on how to compute<br>ownership percentages, see the<br>section below titled "How to<br>calculate ownership<br>percentages." | It is required to include all<br>Organizations that have 5% or more<br>Ownership Interest, including<br>Organizations with Direct and<br>Indirect Ownership.<br>Also include Organizations that have<br>Management Interest in the provider.<br>For instructions on how to compute<br>ownership percentages, see the section<br>below titled "How to calculate<br>ownership percentages." | Include the general manager, business<br>manager, administrator, director, or other<br>individual who exercises operational or<br>managerial control over, or who directly or<br>indirectly conducts the day-to-day<br>operation of an institution, organization, or<br>agency (42 CFR 455.101). Also list<br>controlling interests including each<br>member of the board of directors, agents<br>with the authority to act on behalf of the<br>provider, and officers or directors of a<br>provider entity that is organized as a<br>corporation. |
| When entering an Individual<br>Owner, you must supply the<br>Individual's Name, Date of Birth,<br>Social Security Number, percentage<br>of ownership, street address, and the<br>start date of which the Individual<br>became an owner.                                                                  | When entering Organizational<br>Owners (or Management Interests), it<br>is required to include their Legal<br>Name (as reported to the IRS), Federal<br>Tax ID (FEIN), Doing Business As<br>Name (if applicable), percentage of<br>ownership, primary business address                                                                                                    | For each individual listed, specify the name, date of birth, Social Security number, street address, and the start date of controlling or managerial interest with the provider (42 CFR 455.104(b)(4)).                                                                                                    |
| If the individual owner is related to<br>another owner, a managing<br>employee, or someone with<br>controlling interest, list the related<br>individual. Report the related<br>individual only if the individual is a<br>spouse, parent, child, or sibling.                                              | and the start date of which the<br>Organization became an owner.                                                                                                    | If the individual owner is related to<br>another owner, managing employee, or<br>someone with controlling interest of the<br>provider listed in step 1, list the related<br>individual (s). Report the related individual<br>only if the individual is a spouse, parent,<br>child, or sibling (42 CFR 455.104(b)(2)).                                                                                                    |

### How to calculate ownership percentages <u>42 CFR 455.102</u>:

(a) Indirect ownership interest. The amount of indirect ownership interest is determined by multiplying the percentages of ownership in each entity. For example, if A owns 10 percent of the stock in a corporation that owns 80 percent of the stock of the disclosing entity, A's interest equates to an 8 percent indirect ownership interest in the disclosing entity and must be reported. Conversely, if B owns 80 percent of the stock of a corporation that owns 5 percent of the stock of the disclosing entity, B's interest equates to a 4 percent indirect ownership interest in the disclosing entity and need not be reported.

(b) Person with an ownership or control interest. In order to determine percentage of ownership, mortgage, deed of trust, note, or other obligation, the percentage of interest owned in the obligation is multiplied by the percentage of the disclosing entity's assets used to secure the obligation. For example, if A owns 10 percent of a note secured by 60 percent of the provider's assets, A's interest in the provider's assets equates to 6 percent and must be reported. Conversely, if B owns 40 percent of a note secured by 10 percent of the provider's assets, B's interest in the provider's assets equates to 4 percent and need not be reported.

## Step 4 Continued:

- If you have listed an Organization as the Owner, you *must* still list the Individual Managing Employee(s) and Individual Board of Directors.
- Please review the information in Step 4 to ensure all information is correct and meets the guidelines set forth in <u>42 CFR 455.104</u>
- <u>To End-Date an Owner, Managing Employee, and/or Board of Director, do the</u> <u>following</u>:
  - 1) Click on the SSN/FEIN for the entry you would like to update. This will be a blue-hyperlink:

| Ownership and Managing/Controlling Interest List |                             |                 |                       |
|--------------------------------------------------|-----------------------------|-----------------|-----------------------|
| Filter By :                                      |                             |                 | And                   |
|                                                  | Owner/ME/BOD Id             | Own             | er/ME/BOD Name<br>▲ ▼ |
|                                                  | N blue-hyperlink found here | Last Name, Firs | st Name               |

2) Place the date they stopped being an Owner, Managing Employee, or Board of Director in the 'Disclosure End Date' section. Then, click the 'Save' button.

|                            | Copy Name and Tax                     |                                                               |                             |
|----------------------------|---------------------------------------|---------------------------------------------------------------|-----------------------------|
| III Ownership & M          | anaging/Controlling Interest Dis      | closures                                                      |                             |
| Include information relate | ed to the disclosures of ownership, m | anaging employees (ME), and other controlling interests inclu | uding board of directors (B |
| Disclosure Category:       | Owner                                 |                                                               |                             |
| Disclosure Type:           | Individual                            | SSN/FEIN:                                                     | *                           |
| Doing Business As:         |                                       | Minority/Women Owned Business Enterprise(MWOBE):              |                             |
| First Name:                |                                       | Last Name:                                                    |                             |
| Suffix:                    | V                                     | Date of Birth:                                                | <b>i</b>                    |
| Disclosure Start Date:     | 02/23/2018                            | End-Date Disclosure End Date:                                 | 12/31/2999                  |
| Address Line 1:            |                                       | * Address Line 2:                                             |                             |

Continue to next page for additional Step 4 instructions...

# **Step 4 Continued:**

- <u>To Add an Owner, Managing Employee, and/or Board of Director, do the</u> <u>following</u>:
  - 1) Click into Step 4
  - 2) Click the 'Add' button

| O Close Add                                      |                       |  |  |
|--------------------------------------------------|-----------------------|--|--|
| Ownership and Managing/Controlling Interest List |                       |  |  |
| Filter By :                                      | And                   |  |  |
| Owner/ME/BOD Id                                  | Owner/ME/BOD Name     |  |  |
|                                                  | ▲ ▼                   |  |  |
| SSN/FEIN blue-hyperlink found her                | Last Name, First Name |  |  |

**3)** Complete all areas on the following screen and then hit **'OK'** when complete. The 'OK' button can be found in the bottom-right-hand side of the screen.

| <br>Add Ownership & Managing/Controlling Interest Disclosures |            |                                                              |                                                                                                   |                                       | ^                     |
|---------------------------------------------------------------|------------|--------------------------------------------------------------|---------------------------------------------------------------------------------------------------|---------------------------------------|-----------------------|
| Include information related to the disclosures of ownership,  |            | From the dropdown, select whether you are entering an Owner, |                                                                                                   |                                       |                       |
| Disclosure Category:                                          | Owner      |                                                              | Managing Employee, or Bo                                                                          | ard of Director.                      |                       |
| Disclosure Type:                                              | Individual |                                                              | From the dropdown, select<br>whether you are entering                                             | SSN/FEIN:                             | *                     |
| Doing Business As:                                            |            |                                                              | Organization.                                                                                     |                                       |                       |
| Organization Name                                             |            |                                                              |                                                                                                   |                                       |                       |
| First Name                                                    |            |                                                              |                                                                                                   | Last Name:                            |                       |
| Suffix:                                                       |            | ~                                                            | L C                                                                                               | Date of Birth                         |                       |
| Disclosure Start Date                                         | *          |                                                              | Disclosu                                                                                          | ire End Date:                         |                       |
| Addres                                                        | ss Line 1: |                                                              | * Address Line 2:                                                                                 |                                       |                       |
| Addres                                                        | ss Line 3: |                                                              | City/Town:                                                                                        | *                                     |                       |
| State/                                                        | Province:  | $\checkmark$                                                 | * County:                                                                                         |                                       | Click here            |
|                                                               | Country:   | ~                                                            | * Zip Code:                                                                                       | - Address                             | to Add the<br>Address |
| Ownership Percentage                                          |            | If you are e<br>the Owners<br>(%) when e                     | ntering an Owner, you will be r<br>ship Percentage. Do <u>not</u> enter t<br>entering the number. | required to enter<br>the percent-sign |                       |

## **Step 5: Licenses and Certifications**

To view all Licenses and Certifications that will be required for you, please click on the 'Required Credentials' button on the Business Process Wizard (BPW) screen:

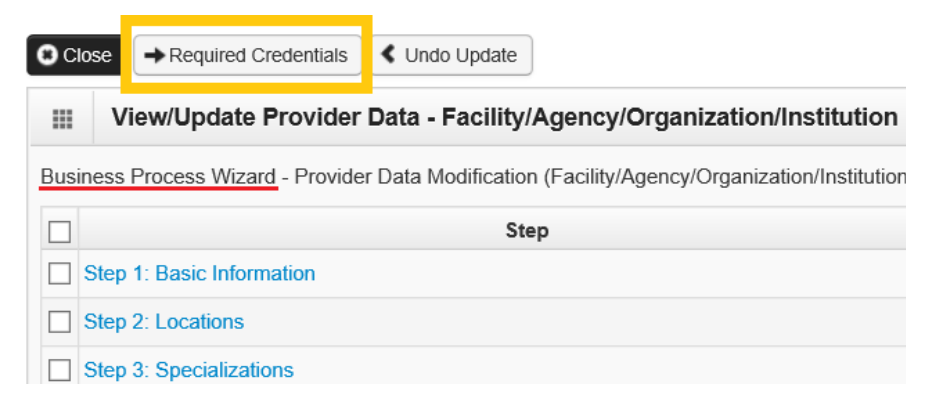

Please note that a **State Business License** will be *required* for all Solo Practices, Groups, and Facilities.

- Next, go back to the Business Process Wizard (BPW) screen and click into Step 5.
- Inside of Step 5, review all licenses and make updates where needed:
  - To UPDATE a License/Certification, do the following:
    - 1) Click on the blue-hyperlink

|       | License/Certification List |                    |  |  |  |
|-------|----------------------------|--------------------|--|--|--|
| Filte | r By :                     |                    |  |  |  |
|       | License/Certi              | fication Type<br>▽ |  |  |  |
|       | PHARMACY LICENSE           |                    |  |  |  |
|       | MEDICARE CERTIFICA         | ATION              |  |  |  |
|       | BUSINESS LICENSE           |                    |  |  |  |

2) Update the License/Certification #, Effective Date, and End-date on this screen. Then, click the 'Save' button.

| 8 Clo | se Save                                     |   |                            |
|-------|---------------------------------------------|---|----------------------------|
|       | Manage License/Certification                |   |                            |
|       | Location: 00-                               |   | Status: Approved           |
|       | State of Licensure : WA - Washington        | * |                            |
|       | icense/Certification Type: Pharmacy License |   | License/Certification #: * |
|       | Effective Date:                             |   | End Date:                  |

## **Step 6: Training and Education**

This step does not need to be completed.

## **Step 7: Identifiers**

This step does not need to be completed.

## **Step 8: Contract Details**

This step does not need to be completed. Only DSHS should enter information into this Step.

## **Step 9: Federal Tax Details**

The information in this section should match the information on your W-9 form. Also, the address listed in this section is where your 1099 Tax Document will be sent.

#### To UPDATE the Federal Tax Details, do the following:

1) Inside of Step 9, Click on the blue-hyperlink titled 'W-9 Form'

|                                              | Federal Tax Details     |  |  |  |
|----------------------------------------------|-------------------------|--|--|--|
| Filter By :                                  |                         |  |  |  |
| IRS Form W-9 information is required for all |                         |  |  |  |
|                                              | Federal Tax Form<br>▲ ▽ |  |  |  |
| <b>v</b>                                     | V-9 Form                |  |  |  |

2) Update information on this screen, if needed.

\*Please note that you cannot update the Legal Name, SSN/FEIN, W-9 Entity Type, or UBI on this screen – These particular fields are populated by what you entered into Step 1.

| *Also, to update the Address on this screen you must click on the | Address | button. |
|-------------------------------------------------------------------|---------|---------|
|                                                                   |         |         |

| Address Line 1: | * | Address Line 2: |           |
|-----------------|---|-----------------|-----------|
| Address Line 3: |   | City/Town:      | *         |
| State/Province: | * | County:         |           |
| Country:        | * | Zip Code:       | - Address |

## Step 10, Step 11, Step 12, and Step 13:

\*\*\*Please note: If you are currently and successfully submitting electronic claims, updating this step could delay current payments.

## **Step 10: EDI Submission Method:**

\*<u>Only</u> update this Step if applicable.

\*If you have selected FTP Secured Batch or Web Batch, please make sure to submit a Trading Partner Agreement (TPA) when you submit your revalidation documents.

## Step 11: EDI Billing Software:

\*Only update this Step if applicable.

## Step 12: EDI Submitter Details:

\*Only update this Step if applicable.

## Step 13: EDI Contact Information:

\*Only update this Step if applicable.

## Steps 14-17 (Step 17 applicable to Individual Solo Practices only)

**These steps** vary depending on if you are an FAOI, Group, or Solo Practice. \*FAOI stands for Facility, Agency, Organization, or Institution

Your Enrollment Type can be found at the top of the Business Process Wizard (BPW)

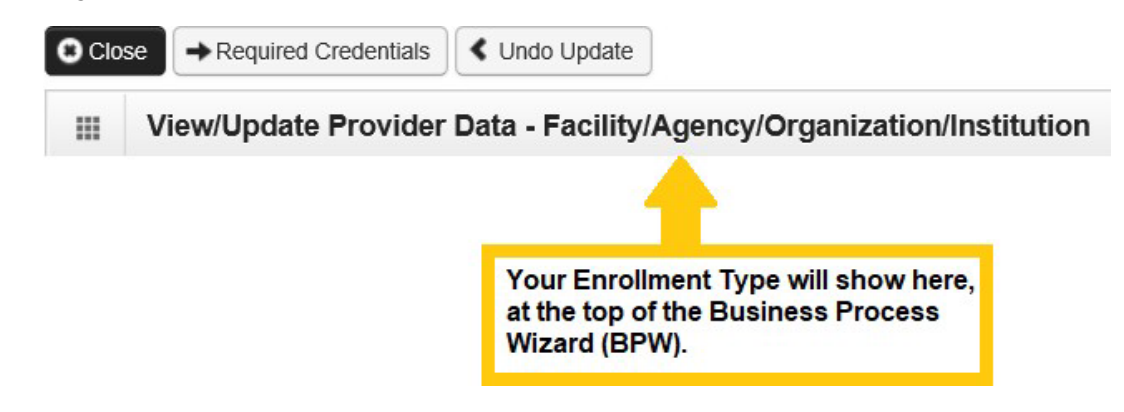

If you are an FAOI or Group, scroll down to Section 1 below.

If you are an Individual Solo Practice, scroll down to Section 2 below.

SECTION 1 (for FAOI and Groups only):

# Step 14: Servicing Provider Information:

Verify and review your servicing providers for accuracy.

## Step 15: Payment and Remittance Details:

\*\*\*If you are currently and successfully receiving Electronic Funds Transfers (Direct Deposit), updating this step could delay payments.\*\*\*

To review the information in Step 15, do the following:

- 1) Click into Step 15
- 2) Click on the blue-hyperlink under the 'Location Code' section

|      | Payment Deta | ils |
|------|--------------|-----|
| ilte | r By :       | ~   |
|      | Location Cod | de  |
|      | <b>▲</b> ∇   |     |
| ](   | 0            |     |

3) You may then review your Payment Details. If you update your payment details with Direct Deposit (EFT), \*\*\*If you are currently and successfully receiving Electronic Funds Transfers, updating this step could delay payments.

## Step 16: Submit Modification for Review:

\*\*\*If this Step is <u>not</u> completed, we will <u>not</u> receive the updated information. This may result in the deactivation of your Core Provider Agreement.\*\*\*

In this step you must <u>UPLOAD</u> the required revalidation documents as stated in the Revalidation Notice you received and then you must submit the information for review by WA State Medicaid.

Billing Providers must visit HCA's website at <u>www.hca.wa.gov/revalidation</u> and follow the instructions for Billing provider revalidations. This includes printing and gathering the required documents listed below. See instructions for filling out forms attached on the CPA and Debarment Statement.

- 1. Core Provider Agreement (CPA) HCA Form 09-015 <u>www.hca.wa.gov/core-provider-agreement</u>
- 2. Debarment Statement HCA Form 09-016 www.hca.wa.gov/debarment-statement
- 3. W9 Form https://www.irs.gov/pub/irs-pdf/fw9.pdf
- 4. Additional Supplemental document: Trading Partner Agreement (TPA). HCA Form 18-0009 If you selected Billing Agent Clearing House (BACH), Web Batch, FTP Secured batch in Step 10/11: EDI Submission Method, if any authorized transactions are selected in Step 12/13: EDI Submitter Details or if Step 15/17: Payment and Remittance Details is set up for a Billing Agent Clearing House (BACH) to receive 835/Electronic Remittance Advice (ERA). https://www.hca.wa.gov/assets/billers-and-providers/trading-partner-agreement.pdf
- For instructions on uploading attachments, please visit <u>www.hca.wa.gov/revalidation</u>
   \*\*Important! You must upload the attachments before submitting the revalidation to us for review.
- To submit your information for review, do the following:
  - **a.** Inside Step 16, click on the 'Submit Provider Modification' button. The button can be found toward the upper-left-hand side of the screen.

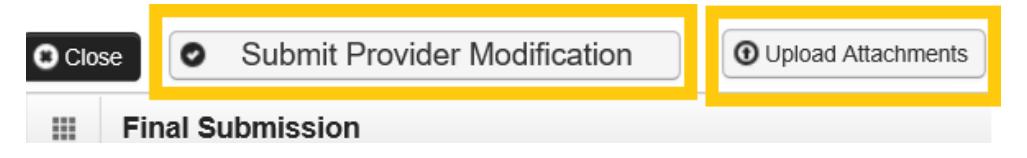

b. Congratulations! You have now successfully submitted your Modification to us for review.

#### SECTION 2 (for Individual Solo Practices only):

#### Step 14: Billing Provider Details:

\*If you are also associated with other Groups or Facilities, those Billing Providers will be listed under this section.

\*If you are not associated with other Groups or Facilities, do not add anything to this step.

\*Review this section for accuracy.

### Step 15: Payment and Remittance Details:

\*\*\*If you are currently and successfully receiving Electronic Funds Transfers (Direct Deposit), updating this step could delay payments.\*\*\*

To review the information in Step 15, do the following:

- 1) Click into Step 15
- 2) Click on the blue-hyperlink under the 'Location Code' section

| •    | Payment Details |     |  |
|------|-----------------|-----|--|
| ilte | r By :          | ~   |  |
| _    | Location Co     | ode |  |
|      | <b>∠</b>        |     |  |
| 10   | 002             |     |  |

3) You may then review your Payment Details. If you update your payment details with Direct Deposit (EFT). \*\*\*If you are currently and successfully receiving Electronic Funds Transfers (Direct Deposit), updating this step could delay payments.\*\*\*

### Step 16: View Union Information:

This step does not need to be completed.

### Step 17: Submit Modification for Review/Upload required documents

\*\*\*If this Step is <u>not</u> completed, we will <u>not</u> receive the updated information. This may result in the deactivation of your Core Provider Agreement.\*\*\*

In this step you must submit the required revalidation documents as stated in the Revalidation Notice you received and then you must submit the information for review by WA State Medicaid.

Billing Providers must visit HCA's website at <u>www.hca.wa.gov/revalidation</u> and follow the instructions for Billing provider revalidations. This includes printing and gathering the required documents listed below. See instructions for filling out forms attached on the CPA and Debarment Statement.

- 1. Core Provider Agreement (CPA) HCA Form 09-015 <u>www.hca.wa.gov/core-provider-agreement</u>
- 2. Debarment Statement HCA Form 09-016 www.hca.wa.gov/debarment-statement
- 3. W9 Form <a href="https://www.irs.gov/pub/irs-pdf/fw9.pdf">https://www.irs.gov/pub/irs-pdf/fw9.pdf</a>
- 4. Additional Supplemental document: Trading Partner Agreement (TPA). HCA Form 18-0009
- 5. If you selected Billing Agent Clearing House (BACH), Web Batch, FTP Secured batch in Step 10/11: EDI Submission Method, if any authorized transactions are selected in Step 12/13: EDI Submitter Details or if Step 15/17: Payment and Remittance Details is set up for a Billing Agent Clearing House (BACH) to receive 835/Electronic Remittance Advice (ERA). https://www.hca.wa.gov/assets/billers-and-providers/trading-partner-agreement.pdf

- For instructions on uploading attachments, please visit <u>www.hca.wa.gov/revalidation</u> \*\*Important! You must upload the attachments before submitting the revalidation to us for review.
- To submit your information for review, do the following:
  - **a.** Inside Step 16, click on the 'Submit Provider Modification' button. The button can be found toward the upper-left-hand side of the screen.

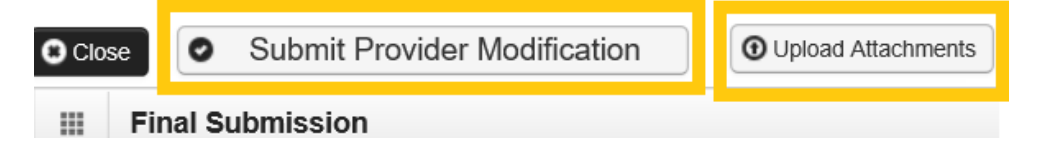

**b.** Congratulations! You have now successfully submitted your Modification to us for review.

Questions regarding the revalidation process can be directed to: Provider Enrollment **Phone #** 1-800-562-3022 ext. 16137 (Tue and Thu 730am-430pm) **Email:** <u>HCAPR@hca.wa.gov</u>